## CLASS SWAPS 1 CANCELLING A CLASS (MOBILE)

STEP 1

Log in to your GymCatch account and click on "What's On" (bottom left hand corner, calendar icon)

| Charlette Murray2               | \$           |
|---------------------------------|--------------|
| Settings My bookings            | Edit         |
| Package purchases               | >            |
| Course purchases                | >            |
| On-demand purchases             | >            |
| Participation information       | >            |
| 온 Sub-profiles                  | >            |
| Providers                       | >            |
| CARLOTT BURNER<br>Uthersfelding |              |
| What's on News Pro              | Vie Messages |

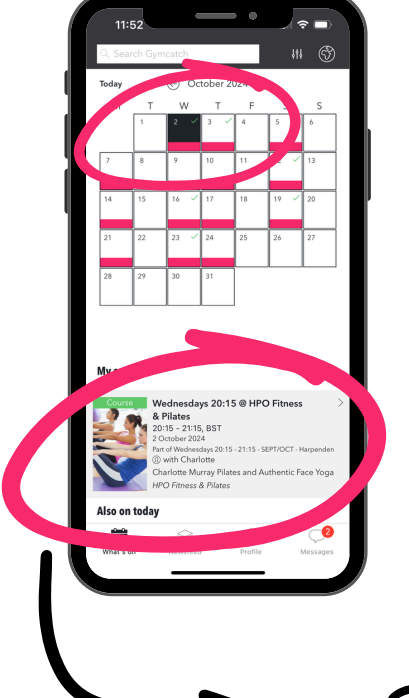

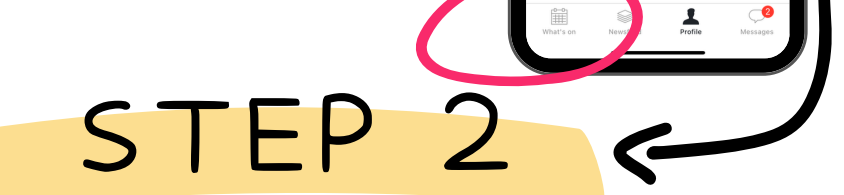

Select the date of the class you're unable to attend from the calendar above, then scroll down and click on the session beneath.

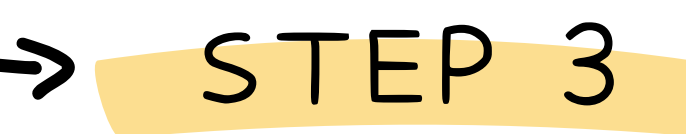

On the next screen, select "Manage BooKings"

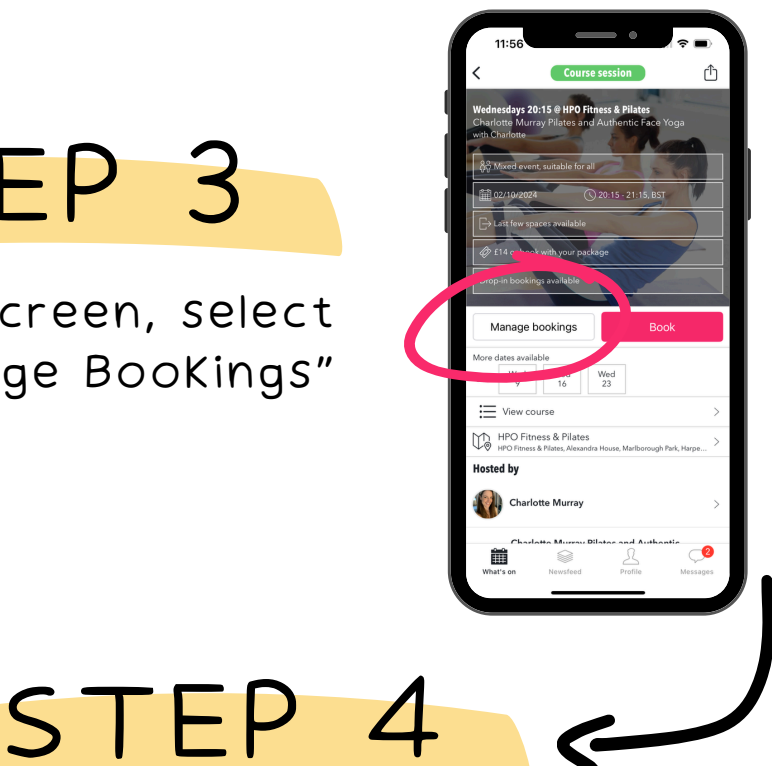

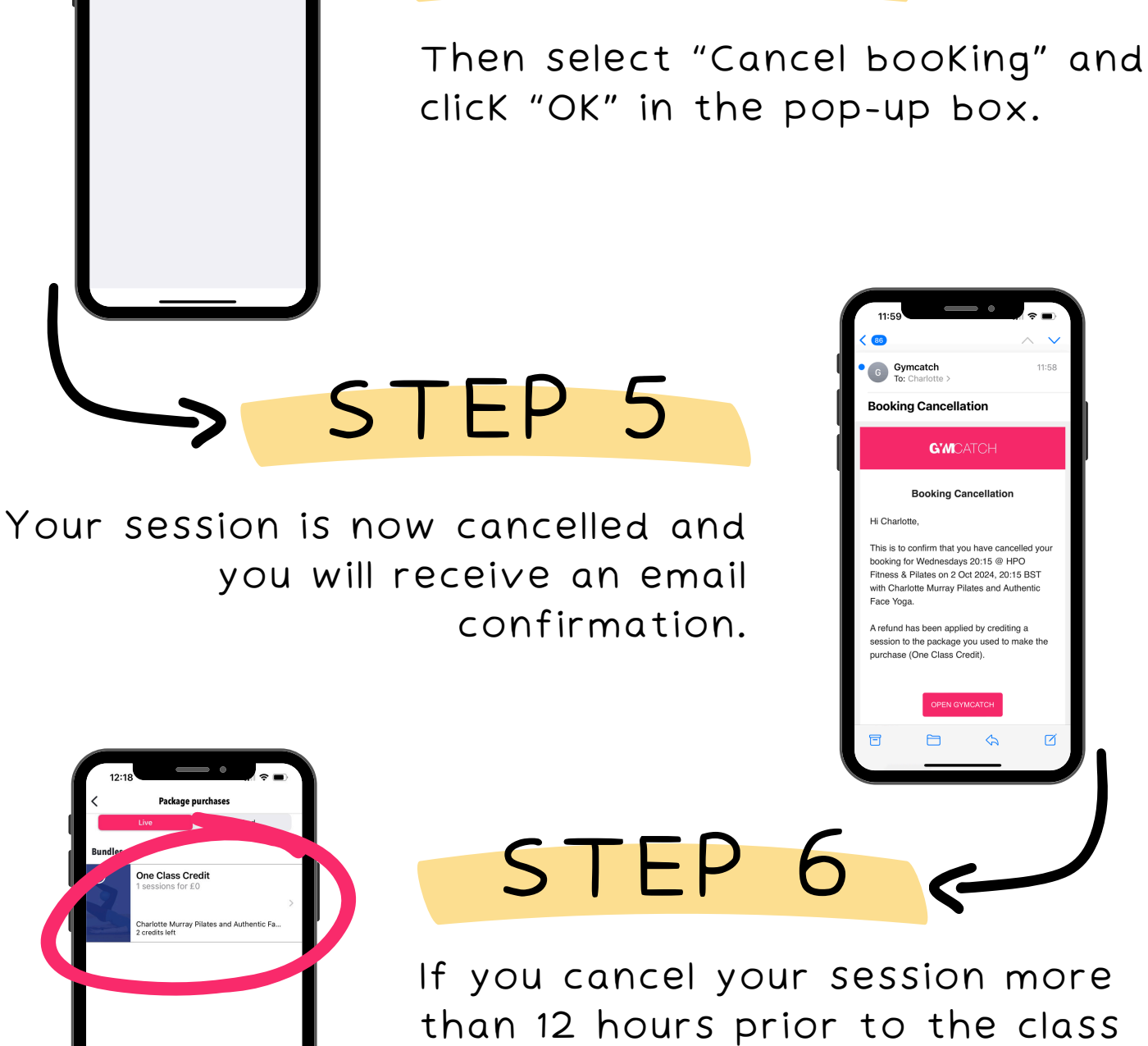

than 12 hours prior to the class start time, One Class Credit will be added to your account. Any credits will show under "PacKage Purchases" in your Profile.